## PROBLEMA AO EXECUTAR O WINDOWS MOBILE DEVICE CENTER NO WINDOWS 10

Algumas instalações do Windows 10 não iniciam corretamente o Windows Mobile Device Center, mesmo reinstalando-se várias vezes o programa no sistema.

Para sanar este problema, existem alguns procedimentos que podem resolver:

1 - Abra o Prompt de Comando como Administrado e execute os dois comandos:

```
REG ADD HKLM\SYSTEM\CurrentControlSet\Services\RapiMgr /v
SvcHostSplitDisable /t REG_DWORD /d 1 /f
```

```
REG ADD HKLM\SYSTEM\CurrentControlSet\Services\WcesComm /v
SvcHostSplitDisable /t REG_DWORD /d 1 /f
```

2 - Reinicie o sistema.

Se o procedimento anterior não funcioar, tente o seguinte:

1 - Desinstale e Reinstale o .Net Framewort 3.5, em Painel de Controle → Programas e Recursos → Adicionar ou Remover Recursos do Windows;

2 - Reinicie o sistema.

(Se o WMDV ainda não estiver funcionando, tente) Em serviços, encontre dois serviços do windows mobile device center, pare-os e em propriedades procure a propriedade de login e mude para localmachine (pode ser que não os encontre)

•••

Se ainda não funcinar, a reinstalação do WMDV pode ter efeito positivo. Reinicie o sistema depois da reinstalação.

## Ativar comunicação do WMDC com Windows 10

- 1. Instale o Windows Mobile Device Center no PC.
- 2. Reinicie seu PC.
- 3. Pressione Windows + R para abrir a caixa Executar.
- 4. Digite services.msc e pressione OK.

Last update: 2021/10/19 intellistock:w.m.d.c.\_no\_windows\_10 http://wiki.iws.com.br/doku.php?id=intellistock:w.m.d.c.\_no\_windows\_10&rev=1634665649 18:47

 5. Encontre na lista o item Conectividade do dispositivo baseado no Windows Mobile 2003 e clique com o botão direito.
 6. Clique na opção Propriedades.
 7. Na aba Logon marque a opção Conta do Sistema Local e marque também a caixa
 Permitir que o serviço interaja com a área de trabalho.
 8. Clique em Aplicar.
 9. Na aba Geral clique no botão Parar e depois em Iniciar.
 10. Clique em OK.
 11. Reinicie seu PC.
 12. Pronto! Conecte o cabo USB do coletor e aguarde a inicialização do Windows

Mobile Device Center.

From: http://wiki.iws.com.br/ - Documentação de software Permanent link: http://wiki.iws.com.br/doku.php?id=intellistock:w.m.d.c.\_no\_windows\_10&rev=1634665649 Last update: 2021/10/19 18:47